# 臺南市政府教育局 K12 閱讀平臺「布可星球」使用說明

## 一、如何登入

以瀏覽器網址列鍵入「https://read.tn.edu.tw/」或搜尋布可星球,即可進入首頁。 點選右上 OpenID 認證服務,以申請帳號(st\*\*\*\*\*\*)及密碼即可登入,登入後可參考第三 項「如何挖礦」。

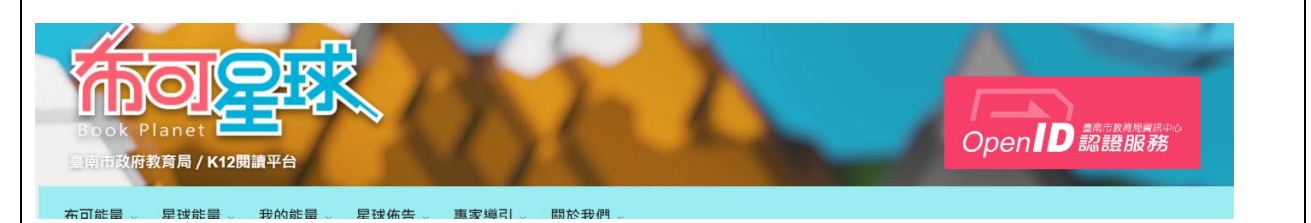

### ニ、無法登入

| (一)密碼忘記:請參考通知單之重設認證系統密碼                                |  |
|--------------------------------------------------------|--|
| (二)出現以下畫面:請將瀏覽器視窗關閉後,重新再登入                             |  |
| Provider                                               |  |
| 歡迎. 本網站僅提供Relying Party OPENID驗證                       |  |
| 您登入為 albert32                                          |  |
| 您的驗證資訊為 https://openid.tn.edu.tw/op/user.aspx/Albert32 |  |
| 支援OpenID 2.0                                           |  |
| Login                                                  |  |
| 一、山谷协定                                                 |  |

三、如何挖礦

登入後,點選布可能量→布可列表(以學生已完成閱讀電學之父為例)→點選開始挖掘,完成任務即可獲得布可能量。【同一本書籍24小時內僅能挖掘一次】 注意:開始挖掘的按鈕如為灰色,表示該書籍未開放挖掘。

| And the second second s | Barter in Barter in Bart |
|----------------------------------------------------------------------------------------------------|----------------------------------------------------------------------------------------------------|
| 鈴評價 > <b>食</b>                                                                                                    | ♀ 布可取得位置 ♥ 加到我的最愛 ▶ 開始挖漏                                                                                                    |

## 四、手邊沒有書籍,無法順利完成挖礦任務

請參考挖礦畫面中的布可取得位置,進行借閱。

#### 五、挖掘指南

◆想要知道有那些書可以挖掘:挖掘指南→布可清單 20200917
◆操作有困難:挖掘指南→系統操作手冊
布可能量。星球能量。我的能量。星球佈告。專家導引。 開於我們。
計畫說明
計畫說明
建 上玻甸